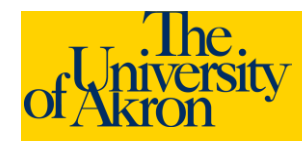

# **Internal Applicants: Upload an Attachment**

- 1. Log in to ZipLine with your UANetID and password.
- 2. Click the **Faculty/Staff** tab.
- 3. Click the link <u>Search/Apply for Jobs</u> located under the "Employee Services" heading.
- 4. Click the <u>My Career Tools</u> link at the top of the page.

| Careers Home | Job Search | My Saved Jobs | My Saved Searches | My Career Tools |
|--------------|------------|---------------|-------------------|-----------------|
| Caroore Hom  |            |               |                   |                 |

#### Careers Home

### Welcome Susan

- 5. The **My Career Tools** area will identify the number of applications, cover letters and attachments, saved resumes, and a link to My Profile.
- 6. Click the <u>Cover Letters and Attachments</u> link under My Career Tools to view or upload any additional files.

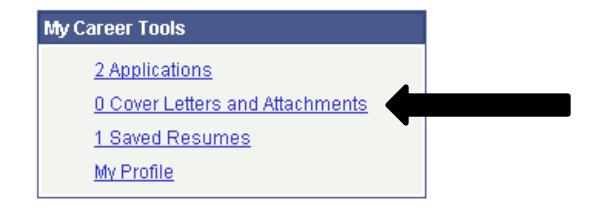

### 7. Click the Add Attachment link.

| My Applications                             |                              |               |                   |  |  |
|---------------------------------------------|------------------------------|---------------|-------------------|--|--|
| Display applications from: Within Last Week |                              |               |                   |  |  |
| First 🖪 Previous Next 🕨 Last 🔛              |                              |               |                   |  |  |
|                                             | Application                  | <u>Status</u> | Application Date  |  |  |
|                                             | Assistant Professor, Nursing | Applied       | 09/26/2011 8:27AM |  |  |
| Ĥ                                           | Assistant Professor, Nursing | Applied       | 09/26/2011 8:27AM |  |  |

| Resumes                           |                                |                    |  |  |
|-----------------------------------|--------------------------------|--------------------|--|--|
| Resume Title                      | Attached File                  | <u>Created</u>     |  |  |
| FlorenceNightengaleResume.docx    | FlorenceNightengaleResume.docx | 09/26/2011 9:27AM  |  |  |
| FlorenceNightengaleResumeNew.docx | FlorenceNightengaleResume.docx | 09/26/2011 10:11AM |  |  |

| Cover Letters and Attachments      |  |
|------------------------------------|--|
| You have not added any attachments |  |
| + Add Attachment                   |  |

- 8. Select the **Type of Attachment** from the drop-down. Enter the **Attachment Purpose** in the field provided. Attachment Purpose is limited to 30 characters. **Both of these fields are required**.
  - a. The following types of attachments are permitted: Cover Letters, OIF, Personal References, Professional References, Reference Attachments, and Transcript Attachments.
- 9. Click the Add Attachment link.
  - a. Browse to the location of the file and click Upload.
  - b. The filename should be listed under the Attachment Purpose.

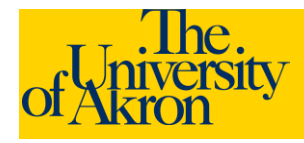

# **Internal Applicants: Upload an Attachment**

My Attachments and Cover Letters

### **Add Attachments**

| Cover Letters and Attachments        |               |  |  |  |
|--------------------------------------|---------------|--|--|--|
| *Attachment Type:                    | Cover Letters |  |  |  |
| *Attachment Purpose:                 | Cover Letter  |  |  |  |
| Florence NightengaleCover.docx       |               |  |  |  |
|                                      |               |  |  |  |
| Save & Return Save & Add More Cancel |               |  |  |  |

10. Click **Save and Return** if you have no additional files to upload. Select **Save and Add More** to upload additional files.